## Инструкция для обучающихся для доступа к учебным и методическим материалам, размещенным в СДО LMC Moodle на официальном сайте НОУ ДПО «Учебно-Методический Центр»

## Технические требования для работы:

1.Для работы клиентской части необходимо наличие сетевого подключения к Интренет и один из следующих веб-браузеров:

-Internet Explorer не ниже 9

-Microsoft Edge

-Firefox Extended Support Release не ниже 45

-Google Chrome не ниже 49

Для корректной работы всех модулей необходимо наличие таких продуктов как Adobe Flash Player 22, Adobe Acrobat Reader DC, WinDjView 2.1

2. Требования к аппаратному обеспечению:

Для работы системы рекомендуется компьютер как минимум со следующими характеристиками:

-Процессор: Intel Pentium 4

-Операционная система: Windows 7, 8, 8.1, 10

-Оперативная память: 2Gb

-Свободное место на жестко диске: 4Gb

## Для регистрации в системе дистанционного обучения НОУ ДПО «УМЦ»

## необходимо выполнить следующие 11 шагов:

Шаг 1. Регистрируем личный кабинет. Личный кабинет является персонифицированной учетной записью.

Войдите на сайт: http://do-umc.ru/ (дистанционное образование).

В верхнем правом углу нажать на кнопку ВХОД

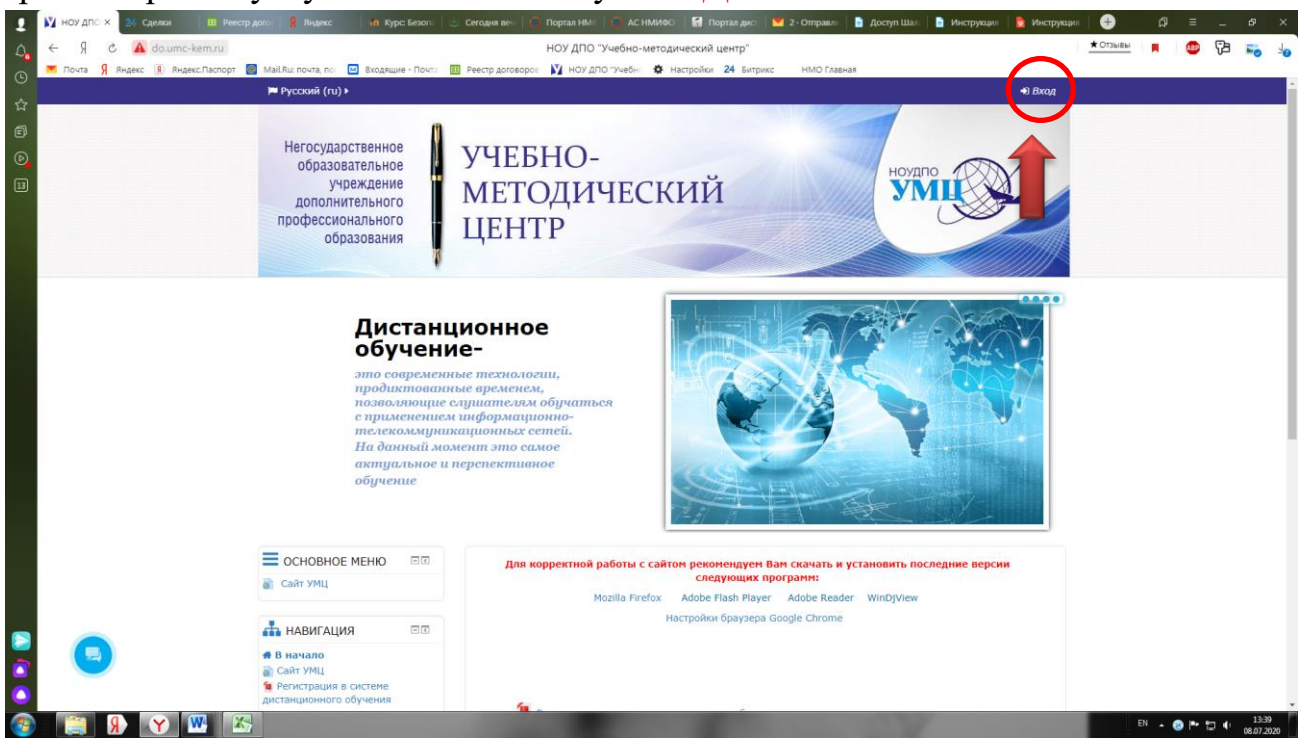

Шаг 2. В нижнем правом углу нажать на кнопку «Создать учетную запись».

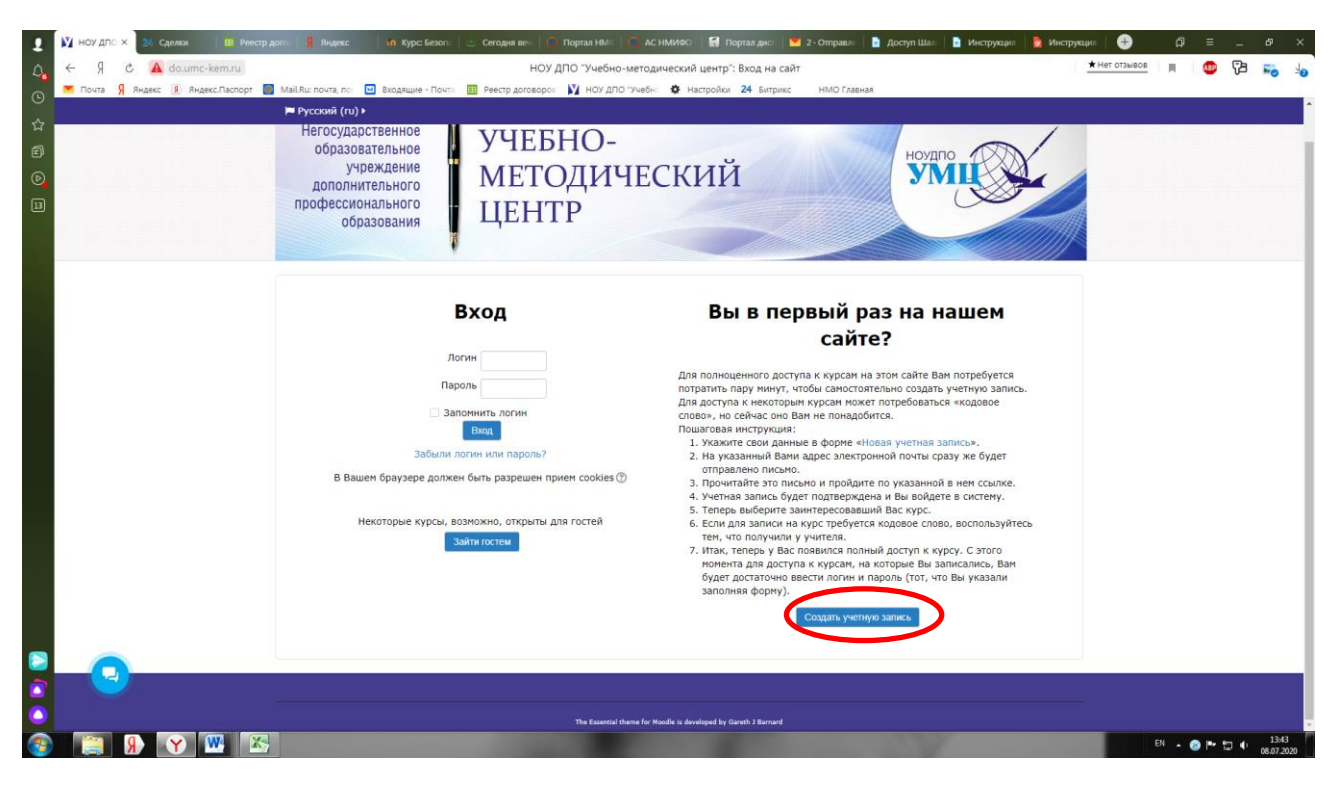

Шаг 3. Заполнить регистрационную форму (обязательные поля для заполнения отмечены \*). Логин и пароль слушатель придумает самостоятельно, в соответствии с требованиями дистанционной платформы.

| ۲      | 💟 Новая ун X | 24 Сделки 🛛 🖽 Реестр дог  | 🧏 ноу дло ул   🔰 Учебно-ме   🕯         | ) Курс:Безог   🖄 Сегодня ве   ( | 🚺 Портал HM   🧿 АС НМИФК    | 🖬 Портал ди: 🛛 🖬 : | 3 • Входяща 📄 Доступ Ша | 📄 Инструкци 📘 🔂 Ин | прукци   🕂    | ជា     | = -     | . <i>6</i>         | ×          |
|--------|--------------|---------------------------|----------------------------------------|---------------------------------|-----------------------------|--------------------|-------------------------|--------------------|---------------|--------|---------|--------------------|------------|
| ۵,     | < R d        | do.umc-kem.ru             |                                        |                                 | Новая учетная запись        |                    |                         |                    | ★ Нет отзывов | H.     | 😐 🖓     | 5 📷                | 40         |
| Θ      | 💌 Почта 🦻    | Яндекс 🔋 Яндекс.Паспорт 🙆 | Mail.Ru: почта, пот 🔛 Входящие - Пот   | та 🔢 Реестр договороа 🔰 Н       | НОУ ДПО "Учебн: 🎄 Настройки | 24 Битрикс HN      | ИО Главная              |                    |               |        |         |                    | _          |
| ~      |              |                           | 🍽 Русский (ru) 🕨                       |                                 |                             |                    |                         | +) Bxo,            | a             |        |         |                    | Î.         |
| w<br>D |              |                           |                                        |                                 |                             |                    |                         |                    |               |        |         |                    |            |
| e      |              |                           | Новая учетная                          | запись                          |                             |                    |                         |                    |               |        |         |                    |            |
| D      |              |                           |                                        |                                 |                             |                    |                         | 🔻 Свернуть во      | ē             |        |         |                    |            |
| 14     |              |                           | <ul> <li>Выберите имя польз</li> </ul> | ователя и пароль                |                             |                    |                         |                    |               |        |         |                    |            |
|        |              |                           | Погин                                  | Не указан погин                 |                             |                    |                         |                    |               |        |         |                    |            |
|        |              |                           | 70740                                  | The years of the                |                             |                    |                         |                    |               |        |         |                    | - 11       |
|        |              |                           |                                        |                                 |                             |                    |                         |                    |               |        |         |                    | - 1        |
|        |              |                           |                                        | Пароль должен содержать         | ь символов - не менее 6     |                    |                         |                    |               |        |         |                    |            |
|        |              |                           | Пароль                                 | Заполните поле                  |                             |                    |                         |                    |               |        |         |                    | - 1        |
|        |              |                           |                                        |                                 |                             |                    | Показать                |                    |               |        |         |                    |            |
|        |              |                           |                                        |                                 |                             |                    |                         |                    |               |        |         |                    |            |
|        |              |                           | Заполните информа                      | цию о себе                      |                             |                    |                         |                    |               |        |         |                    |            |
|        |              |                           | Адрес электронной почты                |                                 |                             |                    |                         |                    |               |        |         |                    | - 1        |
|        |              |                           |                                        |                                 |                             |                    |                         |                    |               |        |         |                    |            |
|        |              |                           | Адрес электронной почть<br>(еше раз)   |                                 |                             |                    |                         |                    |               |        |         |                    |            |
|        |              |                           | litera i                               |                                 |                             |                    |                         |                    |               |        |         |                    | - 1        |
|        |              |                           | NUM.                                   |                                 |                             |                    |                         |                    |               |        |         |                    |            |
|        |              |                           | Фамилия                                |                                 |                             |                    |                         |                    |               |        |         |                    | - 1        |
|        |              |                           | F                                      |                                 |                             |                    |                         |                    |               |        |         |                    | 11         |
|        |              |                           | l opot                                 |                                 |                             |                    |                         |                    |               |        |         |                    | - 1        |
|        |              |                           | Страна                                 | Выберите страну                 | •                           |                    |                         |                    |               |        |         |                    | - 1        |
|        |              |                           |                                        |                                 |                             |                    |                         |                    |               |        |         |                    |            |
|        |              |                           |                                        |                                 |                             |                    |                         |                    |               |        |         |                    | a I.       |
|        |              |                           |                                        |                                 | Создать мой новый аккаунт   | Отмена             |                         |                    |               |        |         |                    | - II.      |
|        |              | y                         |                                        |                                 |                             |                    |                         |                    |               |        |         |                    |            |
|        |              |                           |                                        | Обязательные для заполн         | ения поля в этой форме поме | ены *.             |                         |                    |               |        |         |                    |            |
| 3      |              | 🕺 🕐 💌 🔀                   |                                        | 1000                            |                             |                    | - SV                    |                    |               | EN 🔺 ( | 9 10 10 | () 13:5<br>08.07.2 | 51<br>2020 |

ВАЖНО! Поля «Имя» и «Фамилия» заполняются буквами русского алфавита, в поле «Имя» необходимо указать имя и отчество ПОЛНОСТЬЮ (как в паспорте). Проверить введенные данные и нажать кнопку «Сохранить».

Шаг 4. Попадаете в Ваш личный кабинет. Обратите внимание, что для корректной работы с сайтом необходимо наличие следующих программ. Если данные программы не установлены на Вашем компьютере, то их необходимо скачать, нажав на каждую из них и далее

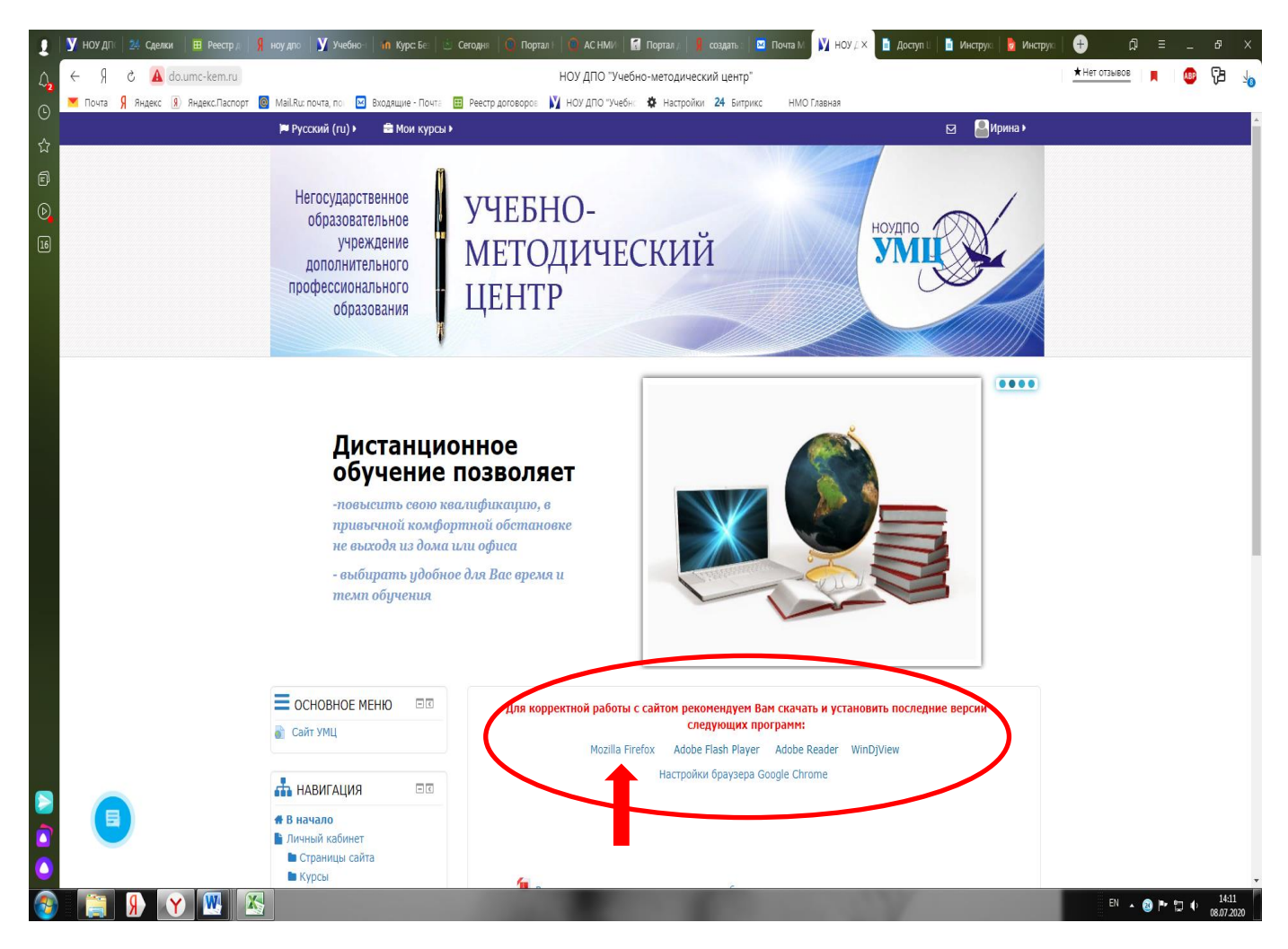

Шаг 5. Далее необходимо зарегистрироваться на курсе, который Вам необходим. Осуществляется самостоятельная запись на курс. Для этого выберите нужный Вам курс, например:

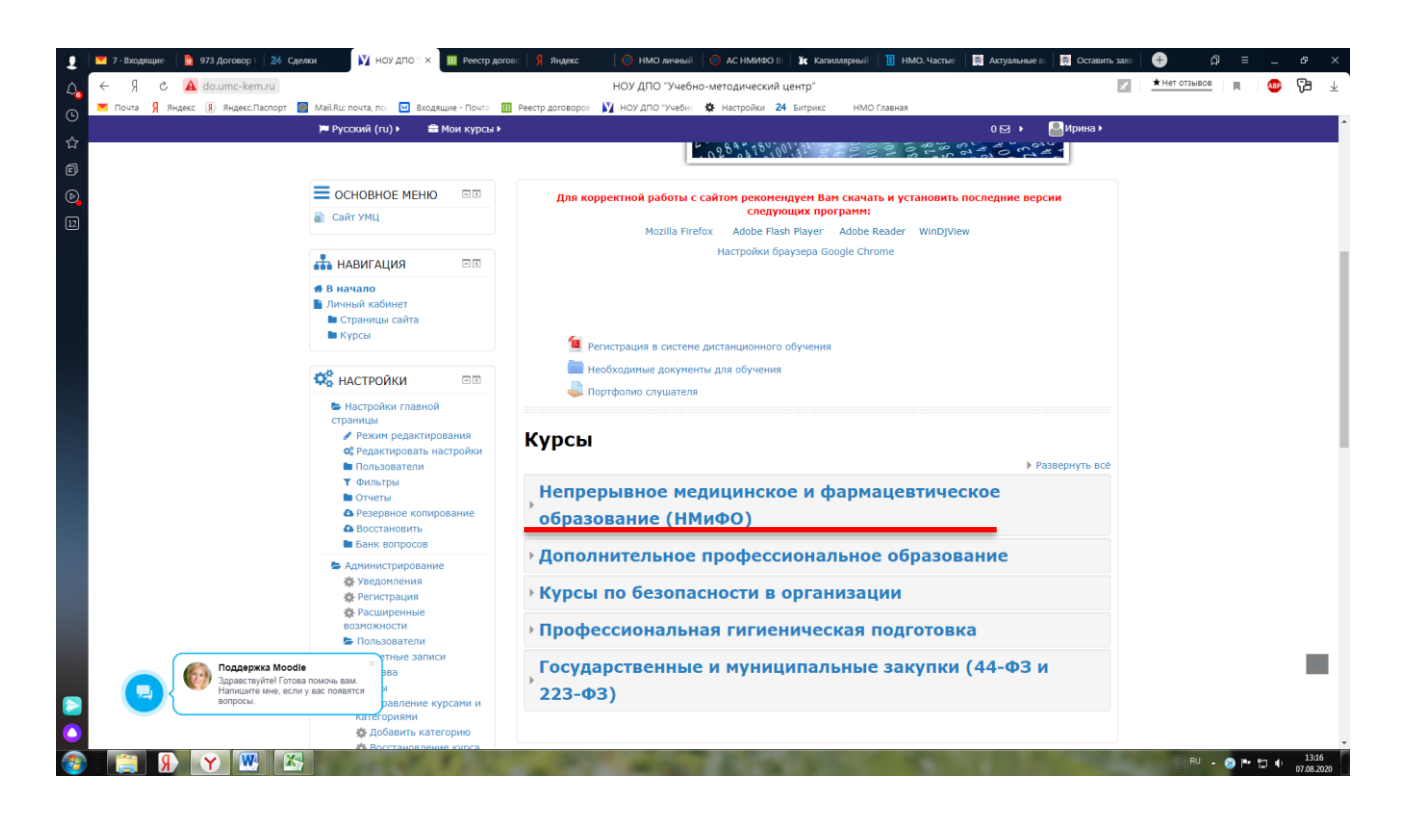

| 1                 | 🞽 7 - Входящие - 🛛 🏮 973 Договор I 🛛 24 Сделки                           | 🕅 ноу дло 🖘 🔠 Реестр догово                                                                                        | 🕺 Яндекс. 🛛 🎯 НМО личений 🛛 🎯 АС НМИФО 🛛 🚺 🗽 Капиллярний 📲 НМО. Частые 🛛 🔜 Актуальные в 🗌 🛃 Ост.                                                                                                    | авить зал 🕘 🖓 🗏 _ 69 🗙            |
|-------------------|--------------------------------------------------------------------------|----------------------------------------------------------------------------------------------------|----------------------------------------------------------------------------------------------------|-----------------------------------|
| $\mathcal{L}_{0}$ | ← Я C 🔺 do.umc-kem.ru                                                    |                                                                                                    | НОУ ДПО "Учебно-методический центр"                                                                                                    | 📶 🛨 🗄 🗐 👘                         |
| •                 | — Почта Я Яндекс 🔋 Яндекс.Паспорт 💼 Mail.<br>🏴                           | Ru: почта, пол 🔛 Входящие - Почта 🖽 Ре<br>Русский (гu) 🕨 🚔 Мои курсы 🕨                                             | естр договоров 🕅 НОУ ДПО "Учебн: 🏘 Настройки 24 Битрикс — НМО Главная<br>О 🖂 🕨 🤮 Ирина                                                                                                    | a)                                |
| ☆<br>∎<br>©       | c                                                                        | страницы<br>Режим редактирования<br>© Редактировать настройки<br>Пользователи                                      | Курсы<br>∞ Свернуть                                                                                                    | BCE                               |
| 2                 |                                                                          | <ul> <li>Фильтры</li> <li>Отчеты</li> <li>Резервное копирование</li> <li>Восстановить</li> </ul>                   | Непрерывное медицинское и фармацевтическое образование (НМиФО)                                                                                                    |                                   |
|                   |                                                                          | Банк вопросов     Администрирование     Уведомления     Фрегистрация                                               | Организация питания детей и подростков (36 академических часов)            Од Актуальные вопросы контроля химических факторов производственной среды и среды обитания (18 академических цасов)                                                                                                    | •                                 |
|                   |                                                                          | <ul> <li>Расширенные</li> <li>возможности</li> <li>Пользователи</li> </ul>                                         | изделических часову  П Риск-оментикованная направленность осуществления государственного санитарно-элидемиологического                                                                                                    | •                                 |
|                   |                                                                          | <ul> <li>Учетные записи</li> <li>Права</li> <li>Курсы</li> </ul>                                                   | надзора (ГСЭН) за условиями труда и профессиональной заболеваемостью (36 академических часов)                                                                                                    | ٥                                 |
|                   |                                                                          | <ul> <li>Управление курсами и<br/>категориями</li> <li>Добавить категорию</li> <li>Восстановление курса</li> </ul> | <ul> <li>Д. Актуальные вопросы обращения с медицинскими отходами, (72 академических часа)</li> <li>Эффективность и безопасность проведения дезинфекции в медицине, (72 академических часа)</li> </ul>                                                                                                    | 0                                 |
|                   |                                                                          | <ul> <li>Настройки курса по<br/>умолчанию</li> <li>Запрос курса</li> <li>Резервные копии</li> </ul>                | П Радиационная безопасность при деятельности с генерирующими источниками иснизирующего излучения в<br>медицине (72 академических часа)                                                                                                    | •                                 |
|                   |                                                                          | <ul> <li>Вагрузка курсов</li> <li>Оценки</li> <li>Значки</li> </ul>                                                | Э Дополнительное профессиональное образование                                                                                                    |                                   |
|                   |                                                                          | <ul> <li>Местонахождение</li> <li>Язык</li> <li>Плагины</li> </ul>                                                 | <ul> <li>Курсы по безопасности в организации</li> </ul>                                                                                                    |                                   |
|                   | Поддержка Moodle                                                         | Безопасность<br>х ний вид                                                                                          | <ul> <li>Профессиональная гигиеническая подготовка</li> </ul>                                                                                                    |                                   |
|                   | Здравствуйтеї Готова помоч     Напицанте име, если у вас пи     вопросы. | ы вам.<br>онвятся<br>р<br>ы Разработка<br>Ф.Помицинас обновления                                                   | Государственные и муниципальные закупки (44-ФЗ и<br>223-ФЗ)                                                                                                    |                                   |
| <b>1</b>          | 😭 👂 📉 💹                                                                  |                                                                                                    | A REAL PROPERTY OF THE PARTY OF THE PARTY OF | RU - 23 🏴 🗊 🕕 13:16<br>07.08.2020 |

Шаг 6. Для самостоятельной записи на курс Вам необходимо ввести кодовое слово, которое Вы получили на электронную почту.

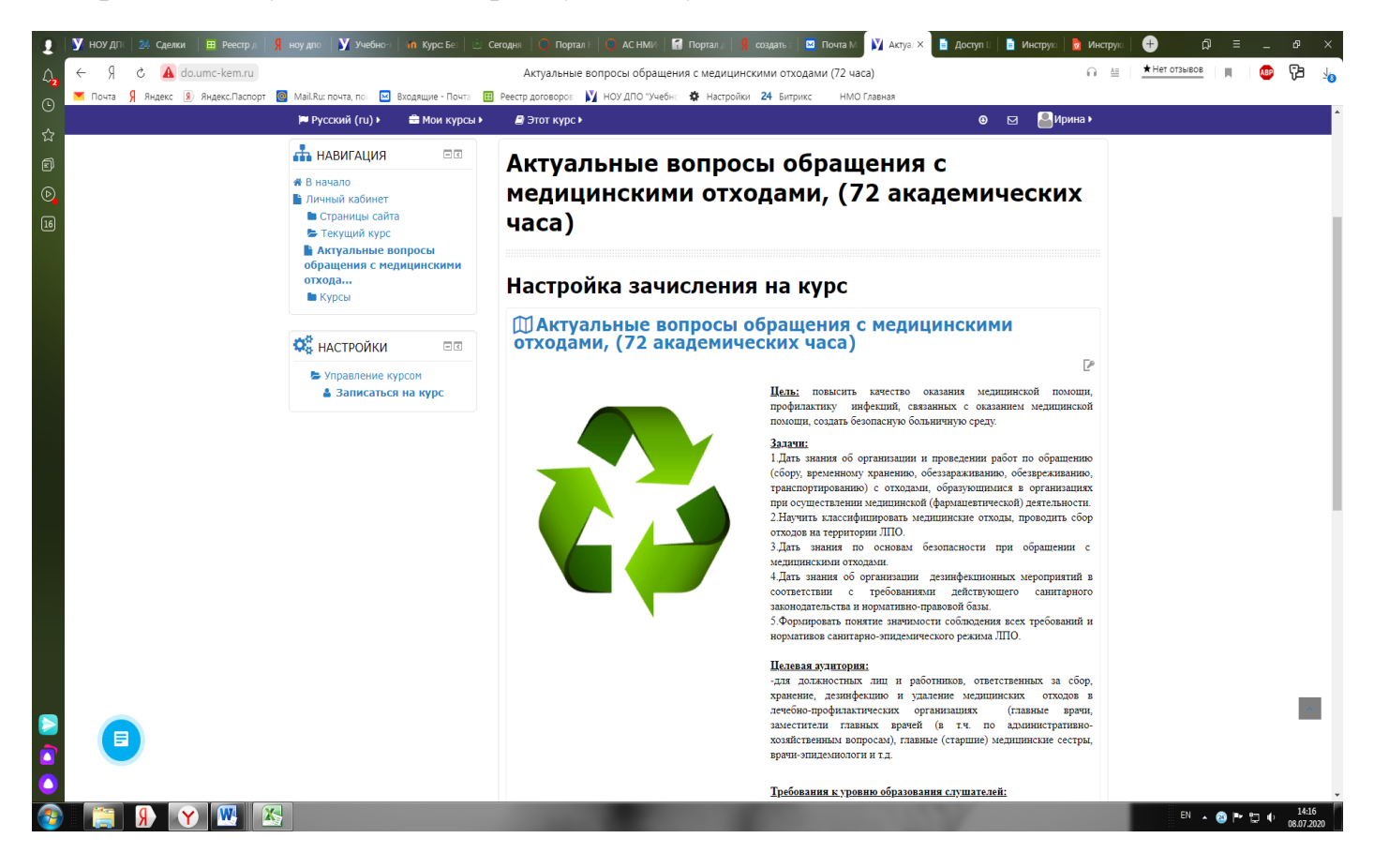

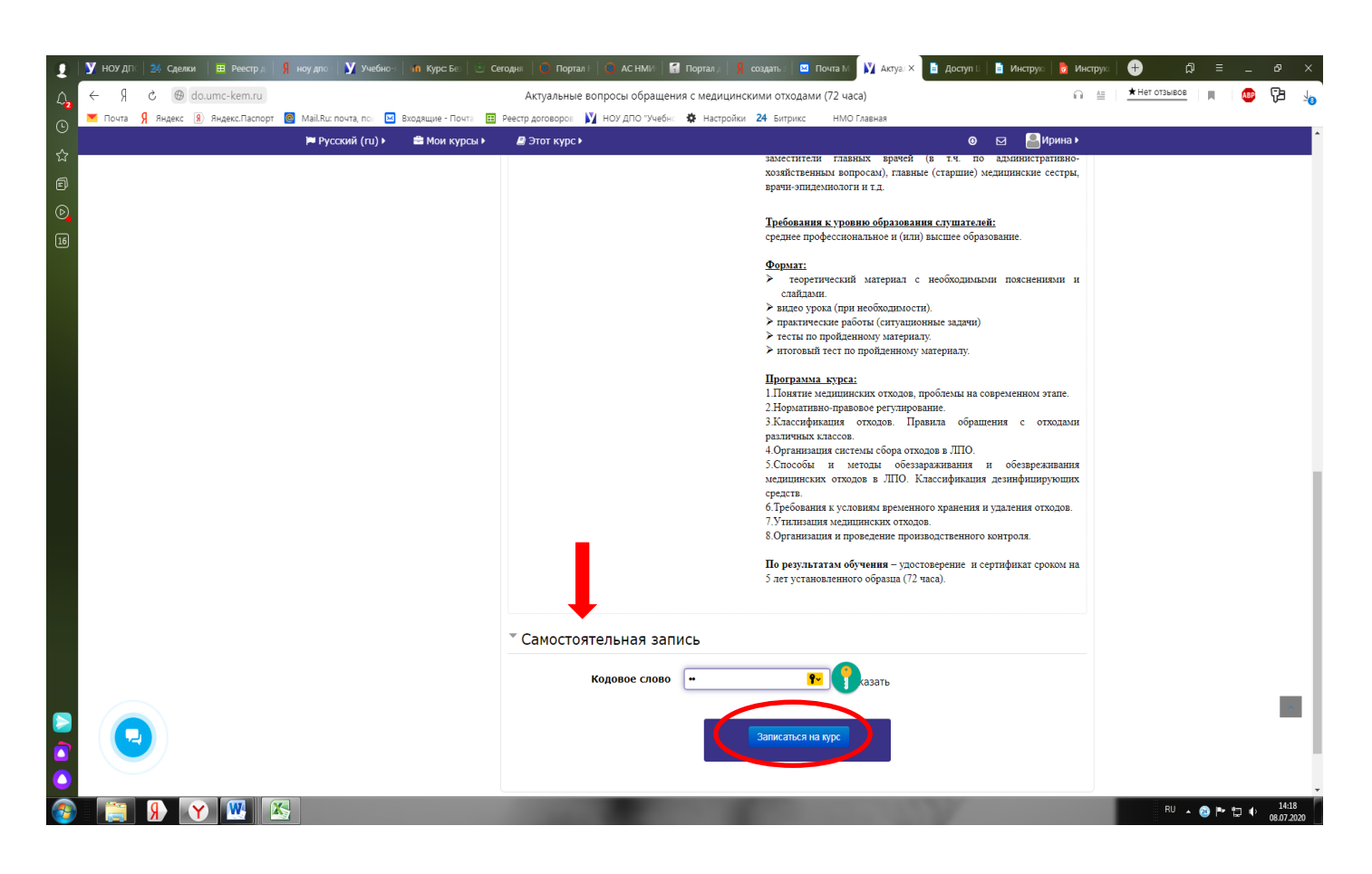

Шаг 7. Добро пожаловать на курс! В начале курса имеется раздаточный материал, который Вы скачиваете на свой ПК.

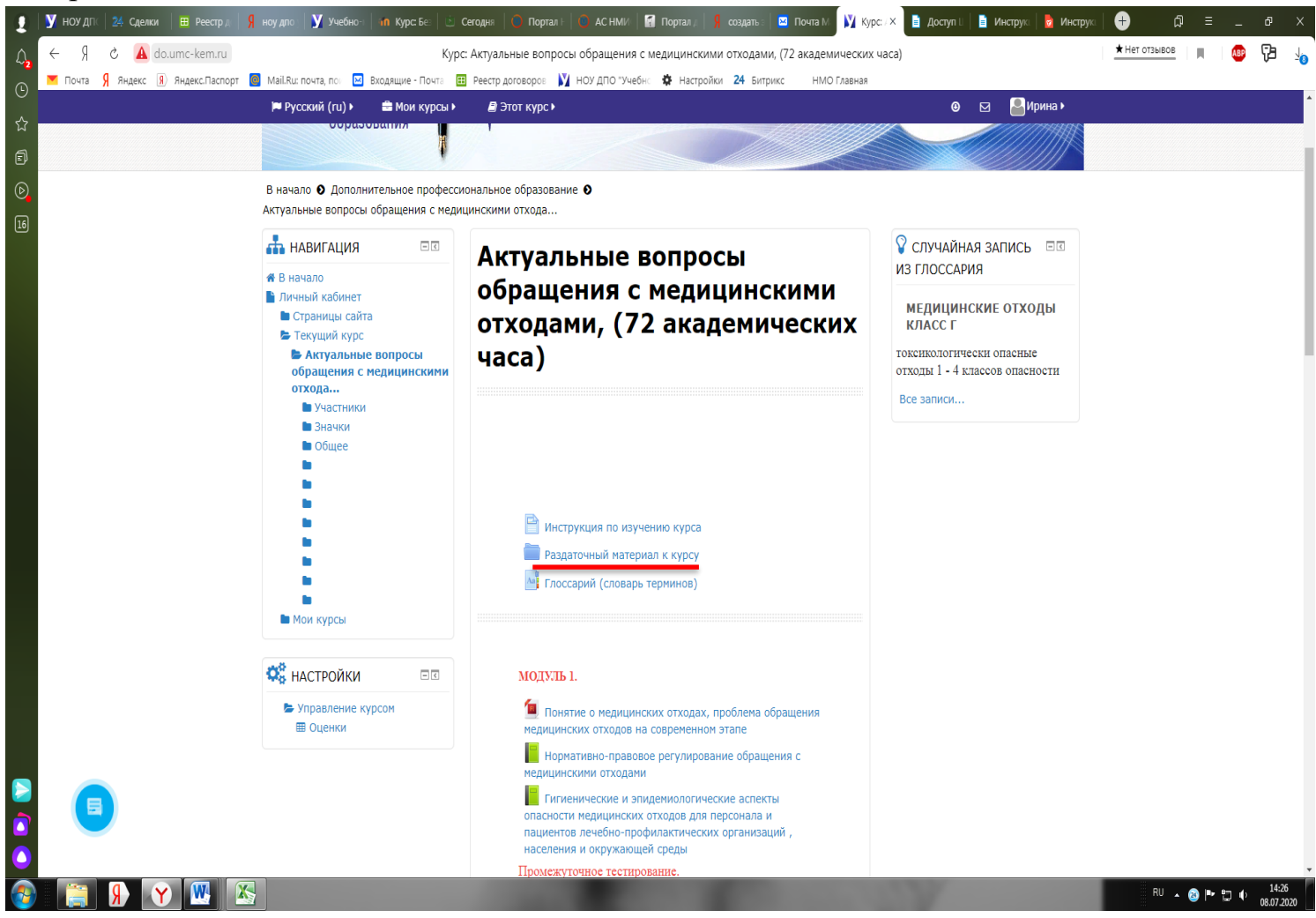

Шаг 8. Доступный Вам курс состоит из нескольких модулей в которых находится учебный материал, состоящий из лекций, методических пособий, нормативных документов и т.д., которые предусмотрены учебным планом.

Изучать курс рекомендуется последовательно. После каждого модуля необходимо пройти промежуточное тестирование.

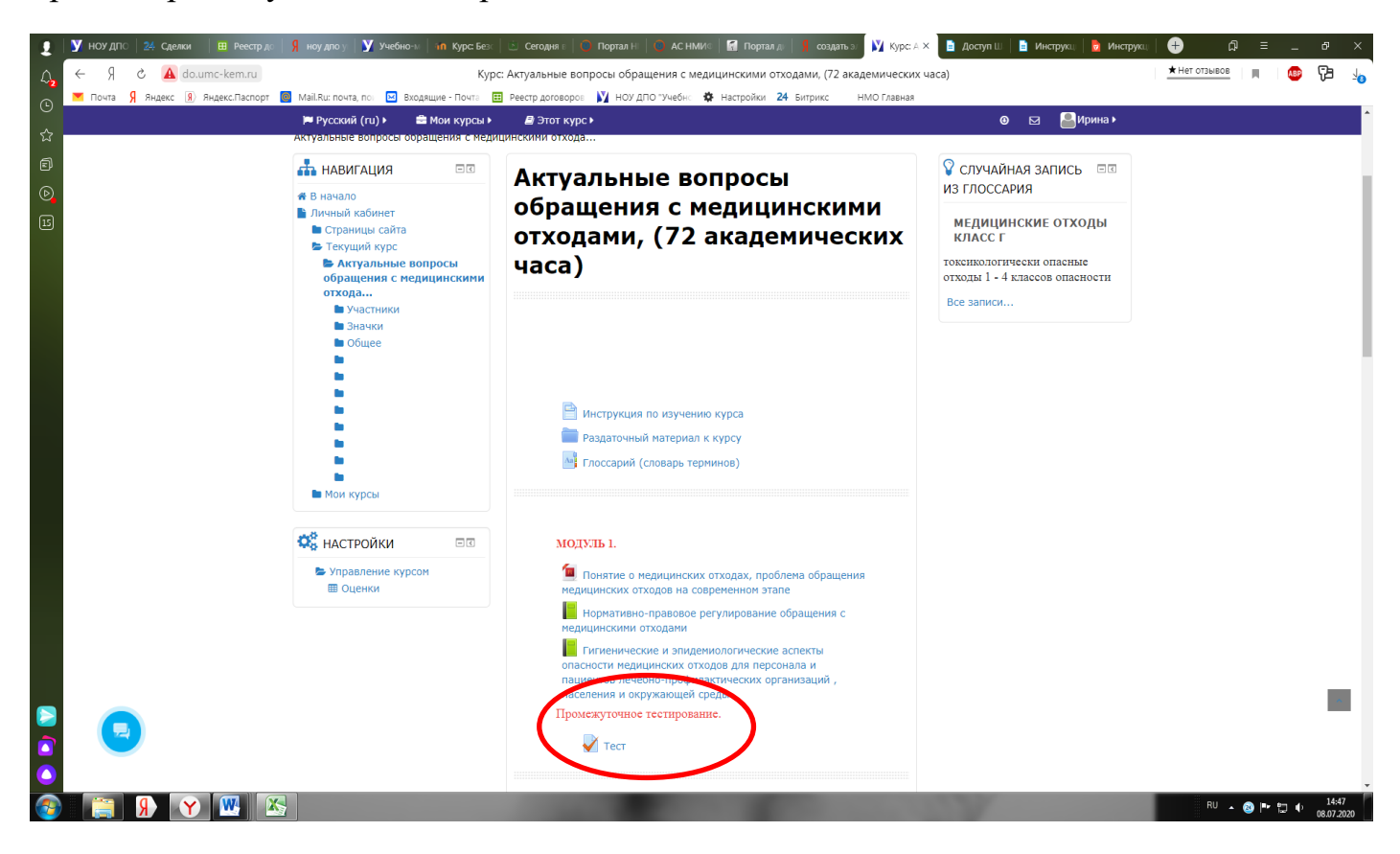

Шаг 9. Оценка накопительная (Оценки). Для успешной аттестации необходимо набрать не менее 71%. После выполнения итогового теста, вы можете увидеть в журнале оценок (баллы) результат вашего обучения.

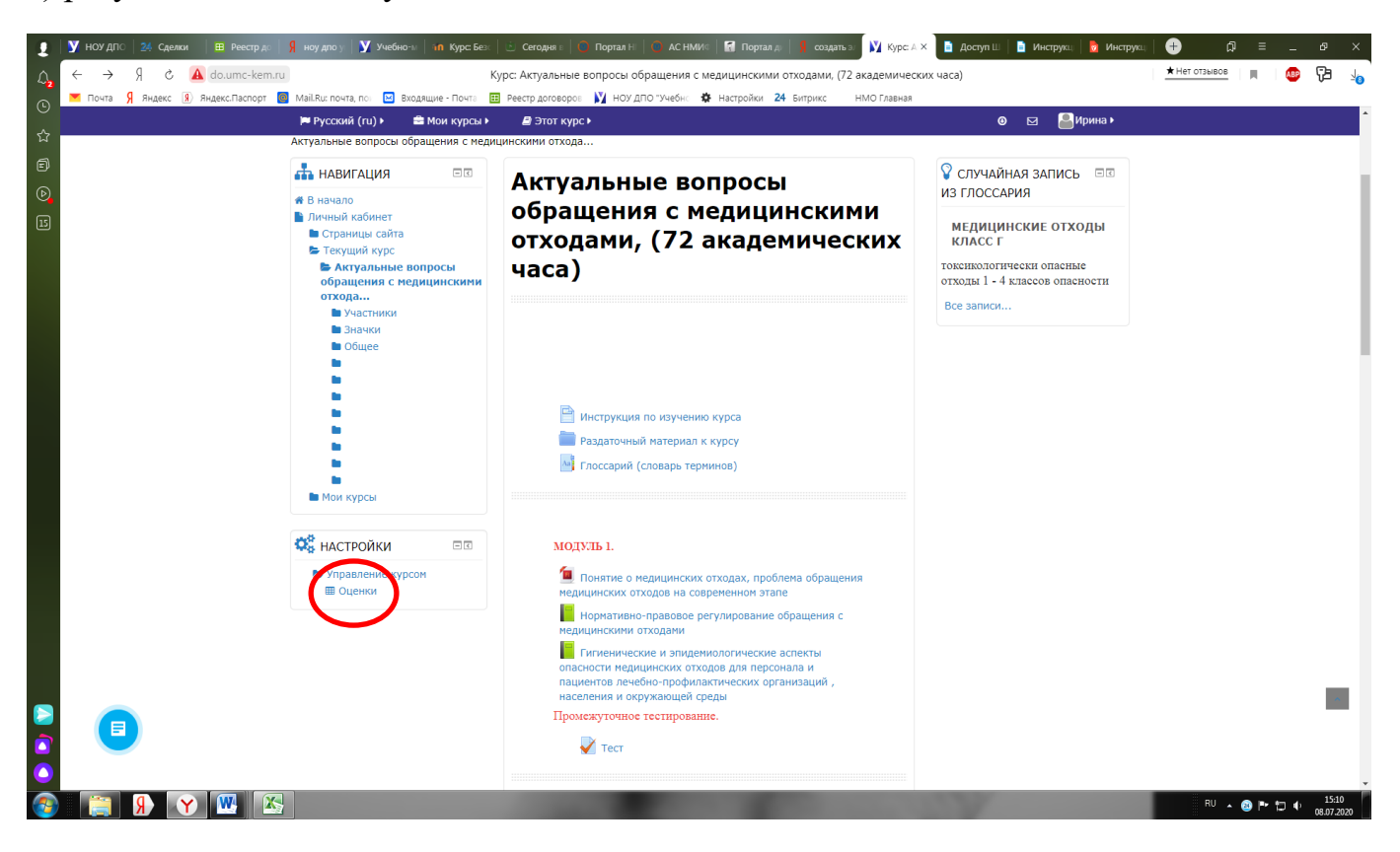

| 👤 🛛 🖤 НОУ ДПО 🛛 24 Сделки 🛛 🌐 Реестр до | 🖇 ноудло у 🔰 Учебно-ы   in Курс Без   🖄 Сегодня I   🔿 Портал Н   🔿 АС НМИС   🖬 Портал д   🧍 создать э 🕅 О                                                         | ценкі X 📑 Доступ Ш | 📄 Инструкц 📘 👌 Инструкц |                       |
|-----------------------------------------|----------------------------------------------------------------------------------------------------|--------------------|-------------------------|-----------------------|
| ္ 🗧 🗧 ငံ 🛕 do.umc-kem.ru                | Оценки: Просмотр                                                                                                    |                    |                         | 🛨 НЕТ ОТЗЫВОВ 🔲 📕 🐠 🖓 |
| 🖲 💌 Почта 🖇 Яндекс 🔋 Яндекс.Паспорт     | 📳 Маії. Яць почта, по 🖂 Входящие - Почта 🔢 Реестр договоров 🔰 НОУ ДПО "Учебні: 🏠 Настроїжи 24 Битрикс — НМО Глав<br>🏴 Русский (пц) > 🚔 Мои курсы > 🖉 Этот курс. > | ная                | 🖂 🚨 Ирина 🕨             |                       |
| ক<br>ল<br>ঢ                             | Актуальные вопросы обращения с медицинск<br>(72 академических часа)                                                                                               | ими отхо           | одами,                  |                       |
| B                                       | Отчет по пользователю •<br>Отчет по пользователю - Ирина Петрова                                                                                                  |                    |                         |                       |
|                                         | Элемент оценивания                                                                                                    | Оценка             | Диапазон                |                       |
|                                         | 🖿 Актуальные вопросы обращения с медицинскими отходами, (72 академических часа)                                                                                   |                    |                         |                       |
|                                         | Теоретический блок                                                                                                    |                    |                         |                       |
|                                         | 🖌 Тест                                                                                                    | -                  | 0-100                   |                       |
|                                         | 🖉 Тест                                                                                                    | -                  | 0-100                   |                       |
|                                         | 🖉 Tecr                                                                                                    | -                  | 0-100                   |                       |
|                                         | 🖉 Тест                                                                                                    | -                  | 0-100                   |                       |
|                                         | 🖉 Тест                                                                                                    | -                  | 0-100                   |                       |
|                                         | 🖉 Тест                                                                                                    | -                  | 0-100                   |                       |
|                                         | V Tecr                                                                                                    | -                  | 0-100                   |                       |
|                                         | <sup>3</sup> Итого в категории «Теоретический блок»<br>Среднее взвешенное оценок. Включая незаполненные оценки.                                                   | -                  | 0-100                   |                       |
|                                         | 🖿 Итоговый контроль                                                                                                    |                    |                         |                       |
|                                         | 🖉 Тест. Аттестация.                                                                                                    | -                  | 0-100                   |                       |
|                                         | <sup>3</sup> Итого в категории «Итоговый контроль»<br>Среднее взвешенное оценок. Включая незаполненные оценки.                                                    | -                  | 0-100                   | 1                     |
|                                         | $\vec{\chi}$ Для успешного прохождения курса необходимо набрать не менее 71 балла. Среднее взвешенное оценок.                                                     | -                  | 0-100                   |                       |
|                                         |                                                                                                    | 100                |                         | RU 🔺 🕲 🏴 🛱 🌵 🥼        |

Шаг 10. После освоения всей учебной программы Вы сдаете итоговое тестирование. Количество попыток и время на тестирование не ограничено

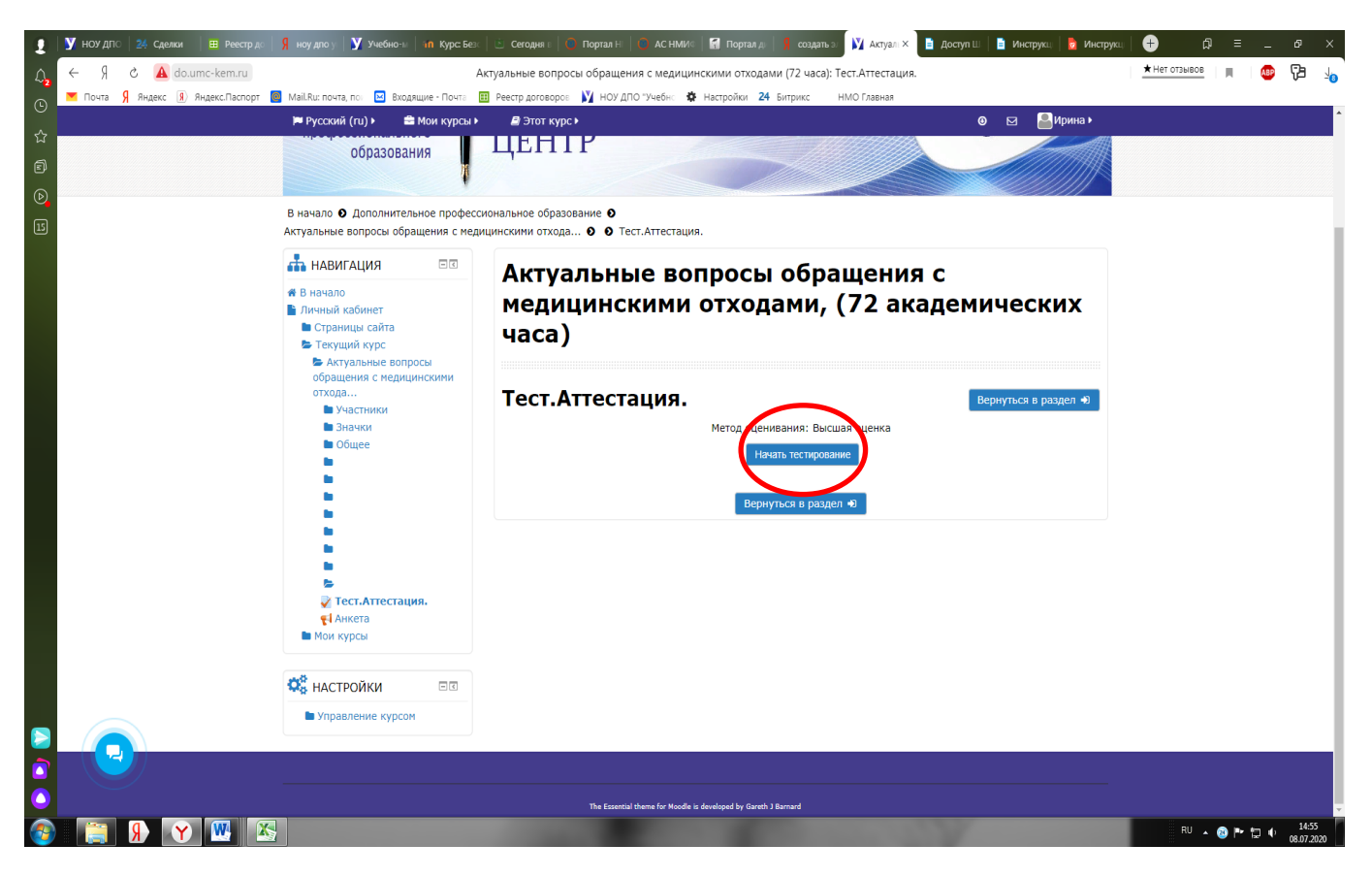

Шаг 11. В случае успешного прохождения обучения Вам выдаются документы о прохождении обучения, в соответствии с выбранным Вами способом доставки.